# Cómo usar Control USB con Grid 3

A continuación se describe cómo usar Control USB para controlar el entorno con Grid 3.

Hay dos maneras de usar Control USB con Grid 3: añadiendo celdas con **comandos directos** en cuadrículas para realizar acciones concretas, o **configurando los elementos** que controlará el usuario para que los pueda usar desde cualquiera de las cuadrículas de control de entorno incluidas en los paquetes Fast Talker 3, Symbol Talker C y D, y Servus.

<u>Con comandos directos</u> <u>Ventajas e inconvenientes</u> <u>Pasos</u> <u>Para añadir infrarrojos</u> <u>Para añadir radiofrecuencia</u> <u>Configuración de elementos</u> <u>Ventajas e inconvenientes</u> <u>Pasos</u> <u>Para añadir infrarrojos</u> <u>Para añadir radiofrecuencia</u> <u>Otras funcionalidades</u>

# Con comandos directos

A continuación se muestra cómo introducir comandos directos en cuadrículas de Grid 3 para realizar acciones de control de entorno.

## Ventajas e inconvenientes

- **Ventajas:** Una vez diseñada la cuadrícula y programados los comandos de control de entorno, se puede exportar el paquete de cuadrículas para recuperarlo en cualquier momento o copiar la cuadrícula a otro paquete de cuadrículas.
- **Inconvenientes:** Cada vez que se quiere añadir control de entorno a un paquete de cuadrículas hay que añadir las cuadrículas con los comandos de control de entorno y enlazarlas mediante saltos (o copiar-pegar las celdas directamente).

### Pasos para introducir comandos directos

- Conecta Control USB al ordenador o Tablet donde se está usando Grid 3 y asegúrate que aparece como conectado en Grid 3 - Configuración - Control de Entorno - Mandos.
- 2. En Grid 3, abre y edita la cuadrícula donde quieres controlar un dispositivo usando Control USB.
- Crea una celda nueva y añade un comando. El procedimiento para configurar el comando variará en función de si el elemento se controla mediante un mando de infrarrojos o con un receptor de radiofrecuencia del sistema BJ:

#### Para añadir infrarrojos

- a. Añade el comando **Infrarrojos** que se encuentra en la categoría *Control de entorno*.
- b. Elige el mando BJ Control y haz clic en Aprender.

# BJ Control

Mando

Aprender

Alinear el mando a distancia a unos 5 centímentros del sensor.

Cuando estés preparado, haz clic en Aprender.

c. Mantén la distancia entre el mando a distancia y la ventana de aprendizaje de infrarrojos de Control USB a unos 5 centímetros (verás una luz azul cuando esté en modo aprendizaje). Sigue las instrucciones que aparecen en pantalla

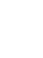

Iniciar aprendizaje

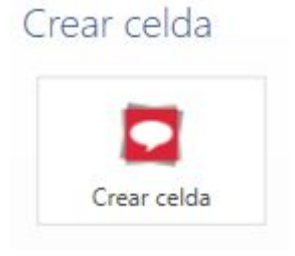

#### Control de entorno

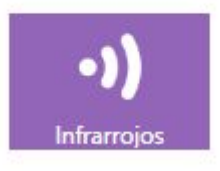

– se te pedirá que pulses una vez el botón del mando a distancia. Cuando el código se haya aprendido correctamente, el botón cambiará a verde.

### Para añadir radiofrecuencia

- a. Añade el comando **BJ Control Radio** que se encuentra en la categoría *Control de entorno*.
- b. Selecciona el código del receptor de radiofrecuencia del sistema BJ. Consulta el manual de receptor para saber el código. Por ejemplo: Alarma: Código 24<sup>1</sup>.
- c. Elige cómo se realizará la acción al seleccionar la celda: una pulsación, repetir pulsaciones, añadir a la cola o mantener.

| Cuando la celda está<br>seleccionada |
|--------------------------------------|
| Una pulsación 🔹                      |
| Una pulsación                        |
| Mantener apretado                    |
| Repetir pulsaciones                  |
| Añadir a la cola                     |

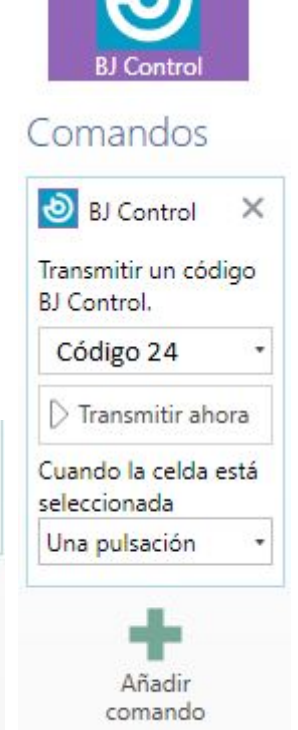

Control de entorno

4. Utiliza las opciones de **Cambiar etiqueta** y **Buscar imagen** para cambiar el aspecto de la celda una vez finalizado el proceso.

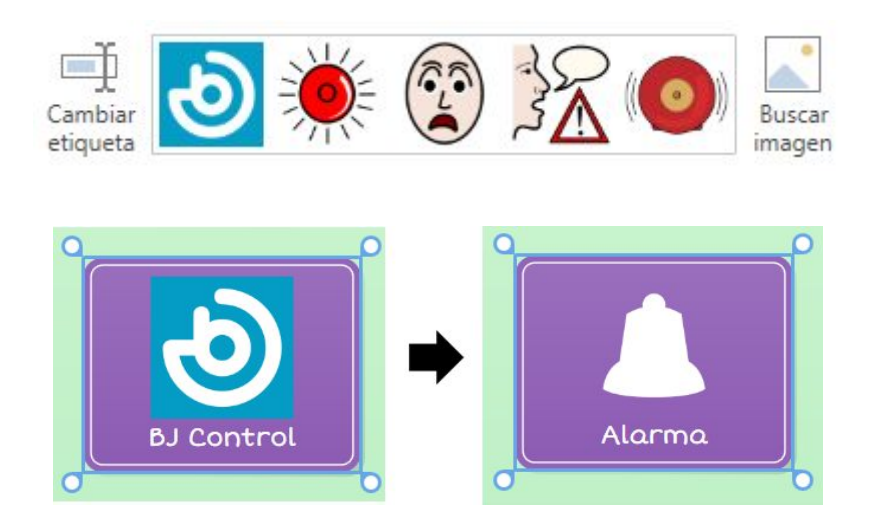

<sup>&</sup>lt;sup>1</sup> Actualmente en la interfaz aparece "botón" y no "código". Se intentará cambiar en próxima versión.

# Configuración de elementos

A continuación se muestra cómo configurar Grid 3 para controlar diferentes elementos desde cualquiera de las cuadrículas de control de entorno incluidas en los paquetes Fast Talker 3, Symbol Talker C y D, y Servus sin tener que hacer ninguna configuración adicional.

# Ventajas e inconvenientes

- **Ventajas:** Sólo hace falta programarlo una vez para que todos los elementos funcionen en todos los paquetes de cuadrículas de Control de entorno.
- **Inconvenientes:** Se puede exportar un elemento (TV, HiFi, etc.) para reutilizarlo con con otro usuario sin tener que volver a grabar todos los botones, pero no se puede hacer desde Grid 3 sinó que se hace manualmente tal como se muestra a continuación:
  - 1. Cierra Grid 3 y abre el Explorador de archivos.
  - Navega a C:\Users\Public\Documents\Smartbox\Grid 3\Environment Control Accessories. Aquí es donde se guardan las configuraciones de los elementos.
  - 3. Para instalar una nueva configuración, simplemente copia el archivo .remote a la carpeta y vuelve a abrir Grid 3.
  - 4. En Configuración (F11), abre la pestaña de Control de entorno. Verás el dispositivo en la lista.

Desde aquí se pueden configurar y editar las acciones del mando a distancia. Las acciones ahora estarán disponibles en los paquetes de cuadrículas de Control de entorno al crear y editar cuadrículas

Puedes descargar configuraciones pregrabadas de algunos de los mandos más comunes para usar con Control de entorno Servus en el siguiente enlace -> <u>aquí</u>

## Pasos para la configuración de elementos

- Conecta Control USB al ordenador o Tablet donde se está usando Grid 3 y asegúrate que aparece como conectado en Grid 3 - Configuración - Control de Entorno - Mandos.
- 2. Ves a Menú Configuración Control de entorno.
- 3. En **Elementos**, haz clic en **Añadir**, selecciona el elemento que desees, y **Siguiente.**

# Añadir elemento

|   |                    | •—       |         |               |                       | -       |
|---|--------------------|----------|---------|---------------|-----------------------|---------|
|   | Alarma             | Cama     | Cortina | Decodificador | Interfono             |         |
|   | •                  | ==       |         | ¥             | 0                     |         |
|   | Interruptor de luz | Persiana | Puerta  | Receptor      | Reproductor de<br>DVD | 8       |
|   | i,                 | 880      |         |               | ⊞                     | *       |
| 囲 |                    |          |         |               | Siguiente Ca          | ancelar |

4. Elige el mando BJ Control

5. En Acciones, haz clic en el primer botón que desees programar y en el desplegable de la derecha selecciona si añadirás infrarrojos o un código de radiofrecuencia:

#### Para añadir infrarrojos

(Usaremos el ejemplo de configuración de un televisor, pero se puede seguir el mismo procedimiento para otros elementos).

| a. | Haz clic en <b>Aprender</b> .                                              |         | × |
|----|----------------------------------------------------------------------------|---------|---|
|    |                                                                            |         |   |
|    | Nombre<br>Televisor<br>Mando<br>BJ Control<br>BJ Control<br>Cambiar imagen |         |   |
|    | Acciones                                                                   | rendido | • |
|    | Encendido 1 2 3 4<br>5 6 7 8 9<br>5 7 8 7                                  | bra     |   |
|    | a ceptar Ca                                                                | ncelar  |   |

- X

- b. Mantén la distancia entre el mando a distancia y la ventana de aprendizaje de infrarrojos de Control USB a unos 5 centímetros (verás una luz azul cuando esté en modo aprendizaje). Sigue las instrucciones que aparecen en pantalla se te pedirá que pulses una vez el botón del mando a distancia. Cuando el código se haya aprendido correctamente, el botón cambiará a verde.
- c. Repite este proceso para todas las funciones deseadas, y haz clic en Aceptar.
- d. Haz clic en "transmitir ahora" o ves a la página del televisor de tu paquete de cuadrículas (por ejemplo Servus) para probarlo.

#### Para añadir radiofrecuencia

Selecciona el código del receptor de radiofrecuencia del sistema BJ. Consulta el manual de receptor para saber el código. Por ejemplo: Alarma: Código 24.

6. Configura todos los elementos que quieras controlar siguiendo el mismo proceso.

### Otras funcionalidades:

#### • Configuración por defecto:

Si tienes más de un elemento del mismo tipo (por ejemplo, diferentes televisores), puedes determinar que uno sea el principal y el resto los elementos secundarios. Por defecto, las cuadrículas de entorno funcionarán con los elementos principales.

| lelevisores |                     |            |        |               |
|-------------|---------------------|------------|--------|---------------|
| TV cocina   |                     | TV comedor |        | TV habitación |
| Añadir      | Ajustes por defecto | Configurar | Quitar |               |

#### • Selección de elementos:

Se pueden accionar y controlar varios elementos del mismo tipo desde una misma cuadrícula mediante los comandos de **selección de elementos**. Hay tres tipos:

- Contenido automático "Televisores": Muestra todos los elementos configurados del mismo tipo en celdas de contenido automático (en este caso: TV cocina, TV comedor). Al seleccionar uno u otro, se puede controlar cada uno de los elementos usando el mismo diseño de cuadrícula..
- **Más televisores:** Cambia las celdas de contenido automático para que se muestren todos los televisores configurados.
- Seleccionar elemento: Puedes especificar un elemento concreto.

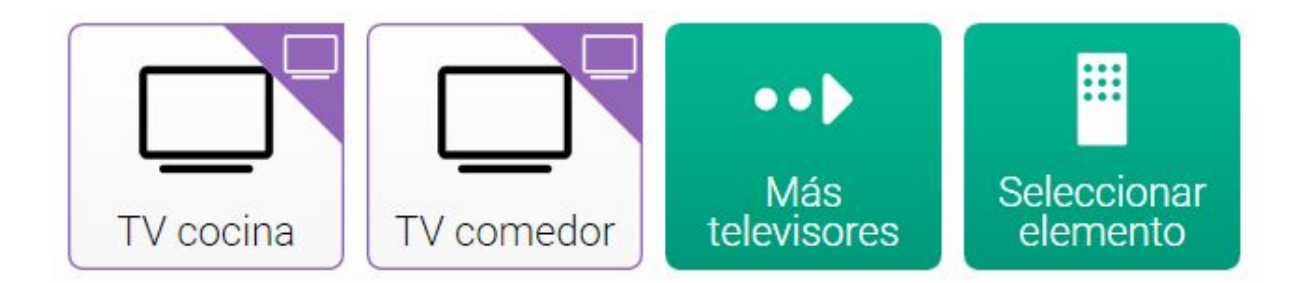